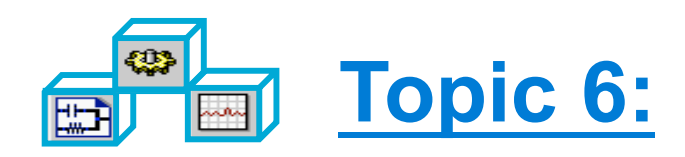

## DesignGuide,Transient, Momentum and the DAC

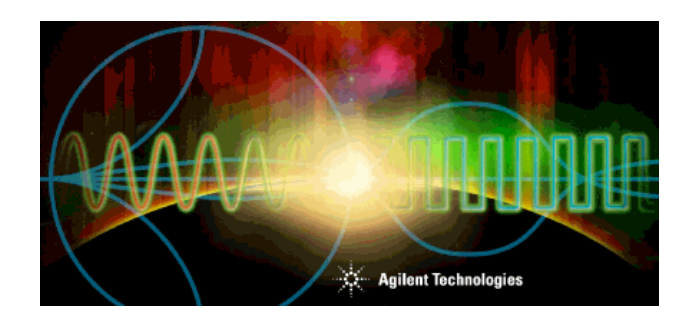

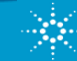

## Filter DesignGuide

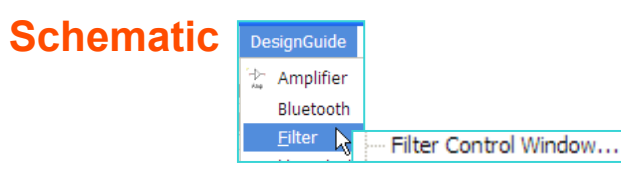

#### **Design low / high pass or band pass / stop filters...**

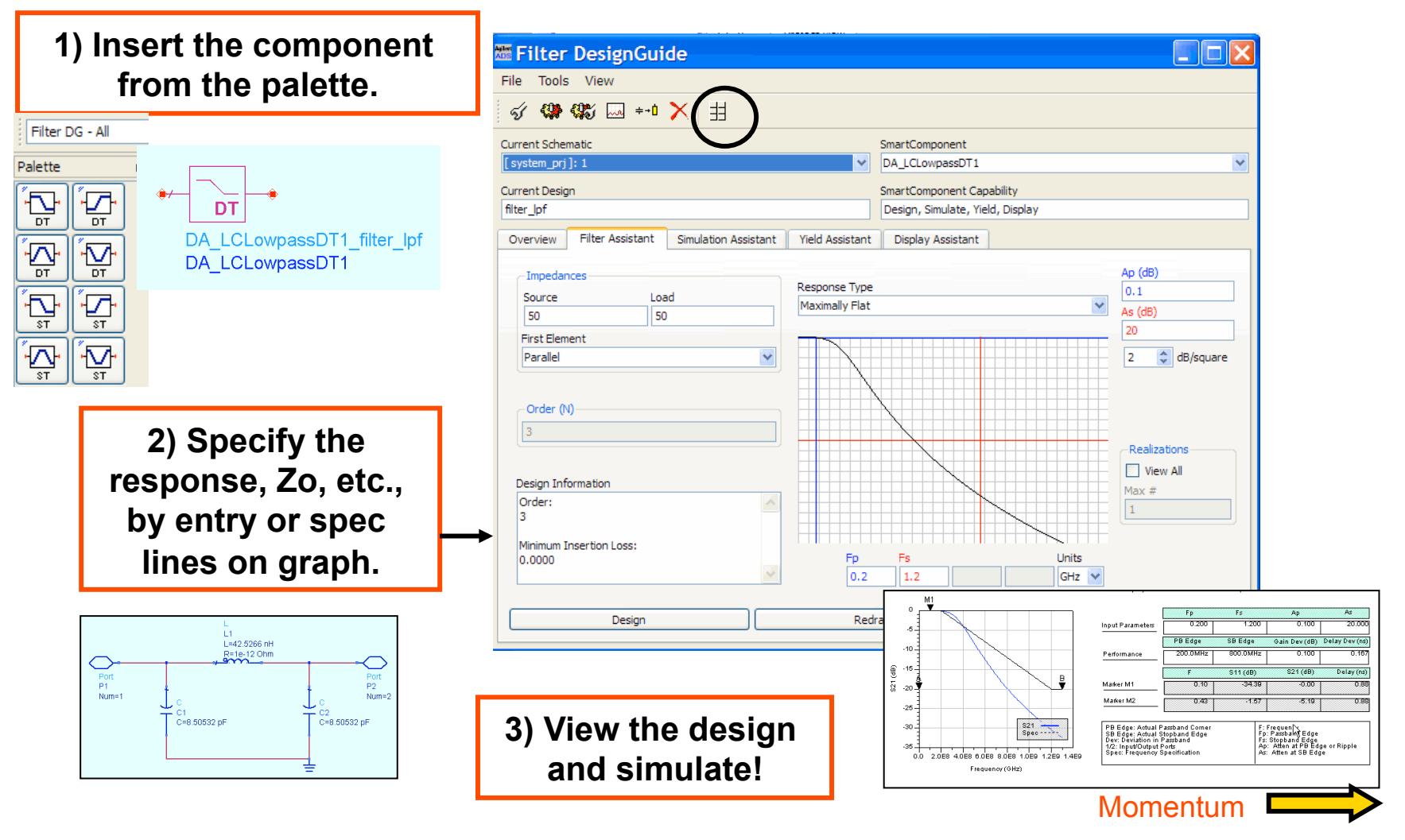

**(**-R)-

#### Slide 6 - 3

entire ground plane.

Spiral meshed as a "strip" geometry. Hole in ground plane is meshed as a "slot", which is more efficient than meshing the

• You have no accurate model for a passive layout.

• You want to know the coupling effects between structures.

• Your other structure simulator takes too long to simulate.

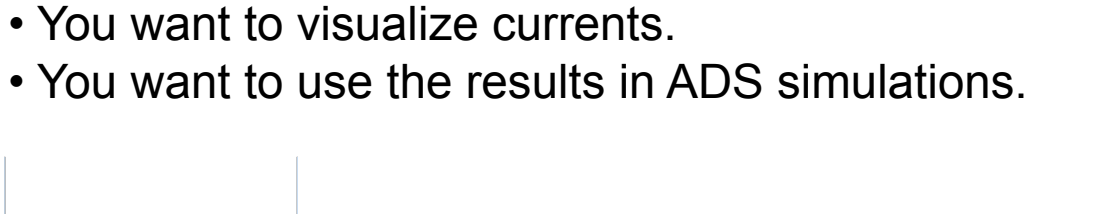

-02

**Agilent Technologies** 

**Optimize!** 

Moments technique and Green's functions to compute the current in layout structures, including vias, coupling between surfaces, and thick metal (3D).

#### **Visualize Current!**

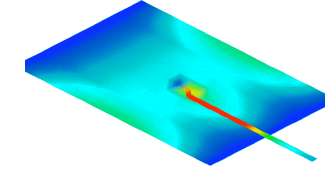

• You want to optimize the layout real-estate, performance, etc.

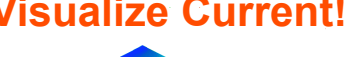

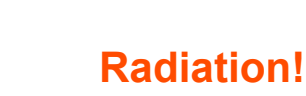

**3-D MOM engine gives S**parameter results

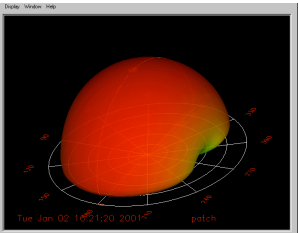

Next, Transient...

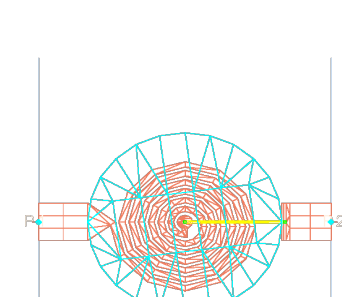

What is Momentum? EM (electro-magnetic) 3-D solver using Method of

Why use Momentum?

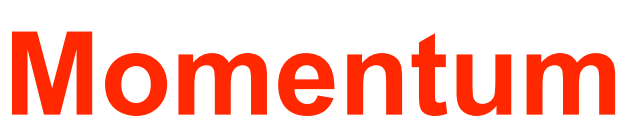

## **Transient simulation**

- Analysis performed in the Time Domain
- Use any Source
- Solutions use Newton Raphson iterations
- You get Amplitude vs. Time
- Time Domain data can be transformed: fs ()
- Available solution file for HB convergence
- Use Transient data for Eye Diagrams

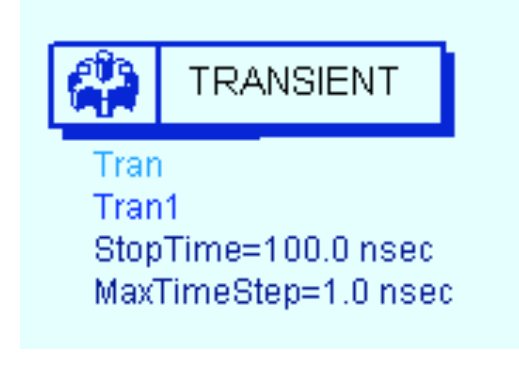

ADS 2009 (version 1.0)

Use these sources for time domain simulations!

Sources-Time Domain

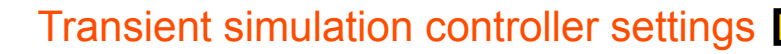

Ţ

V\_DC

Step

0 Pulse

. ₽₩L

Č Exp

Ş

Sine

Č SFFM

Ú UserDef

Ö

Dataset

ل Bit Seq

**்**ற

Pulse

Z Retrig

ل ElkJitter

∲ iDC

шф,

Step

Πф

Pulse

ΠΦ,

Pwl

Ψф

Exp

Π¢

Sine

ПŢ

ШÒ

ШŢ Dataset

φ<sub>στ</sub>

LFSR

<u>ф</u>п Impulse

20 OneShot

VtPRBS

Usr Def

SFFM

## **Transient simulation controller**

| Simulation-Transient     | Integration: step control &                                               | error (default:TruncError)                     |
|--------------------------|---------------------------------------------------------------------------|------------------------------------------------|
| Palette 🗗                | Transient/Convolution Simulation:1 ? X                                    |                                                |
| Trans Options            | Tran Instance Name<br>Tran 1                                              |                                                |
| Sweep<br>Plan<br>Prm Swp | Time Setup Integration Convolution Convergence                            |                                                |
| Int C IntCd Name         | Output Times       Start time       0.0                                   |                                                |
| NdSet NdSet              | Stop time     2 / (100 MHz)     None       Max time step     1.0     nsec | Tran<br>Tran1                                  |
|                          | Min time step                                                             | StopTime=2 / (100 MHz)<br>MaxTimeStep=1.0 nsec |
| Disp<br>Temp<br>Eqn      | ✓ Limit timestep for Transmission Line                                    |                                                |
| IfcTran IspecTrn         |                                                                           |                                                |
| PfcTran PspecTrn         | Time Step is critical !                                                   | Ignored if no TL's                             |
| VfcTran VspecTrn         |                                                                           |                                                |
|                          | OK Apply Cancel Help                                                      |                                                |

#### **NOTE on Convolution:**

Frequency domain models (microstrip) can be converted to the time domain - then convolved with a time-domain input signal to obtain the time-domain output signal. The convolution tab in the transient simulator allows you to define methods and settings.

Next, time step...

#### **Setting the Transient Time Step**

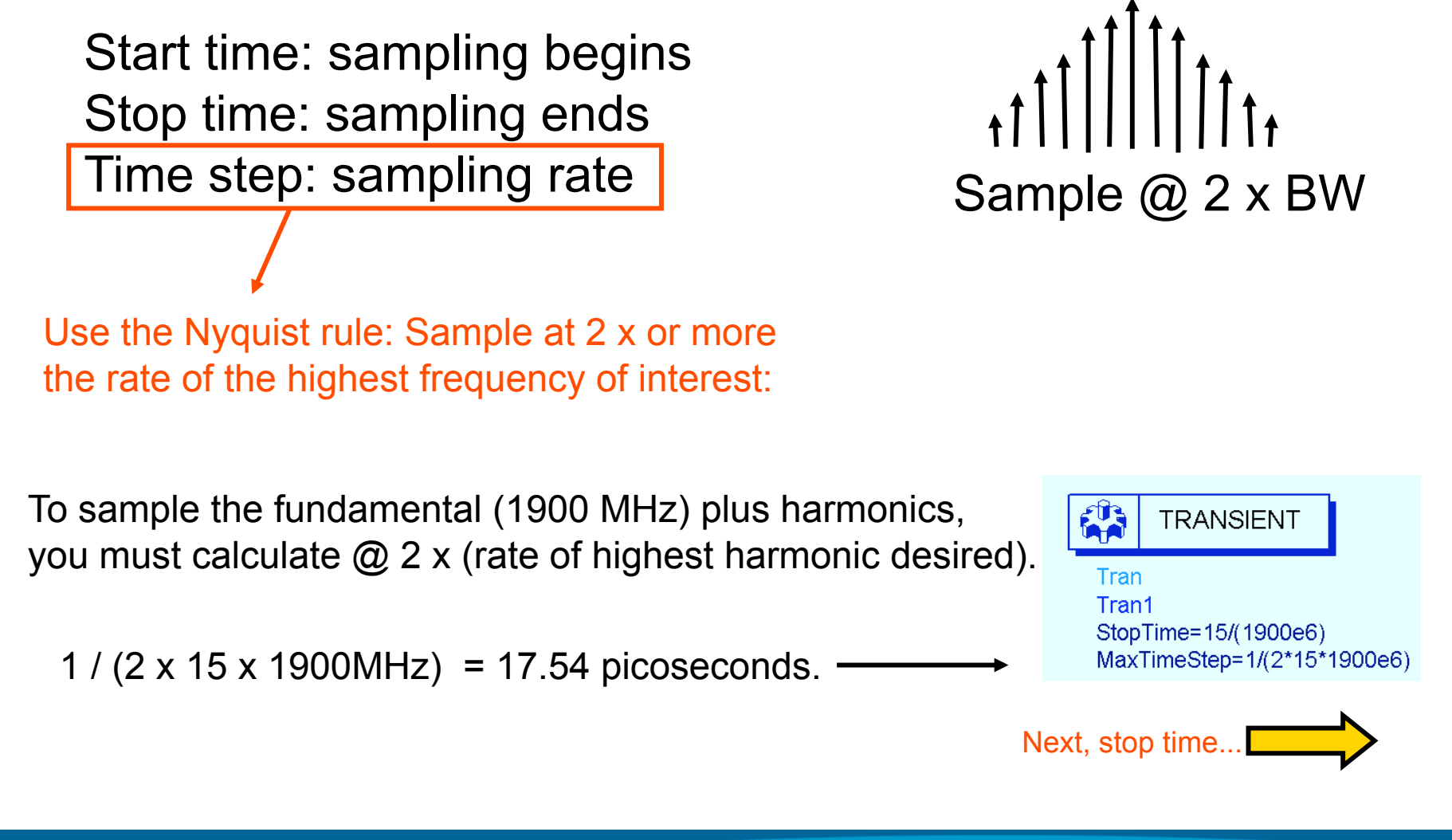

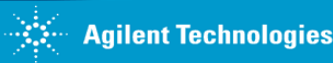

### **Setting the Transient Stop Time**

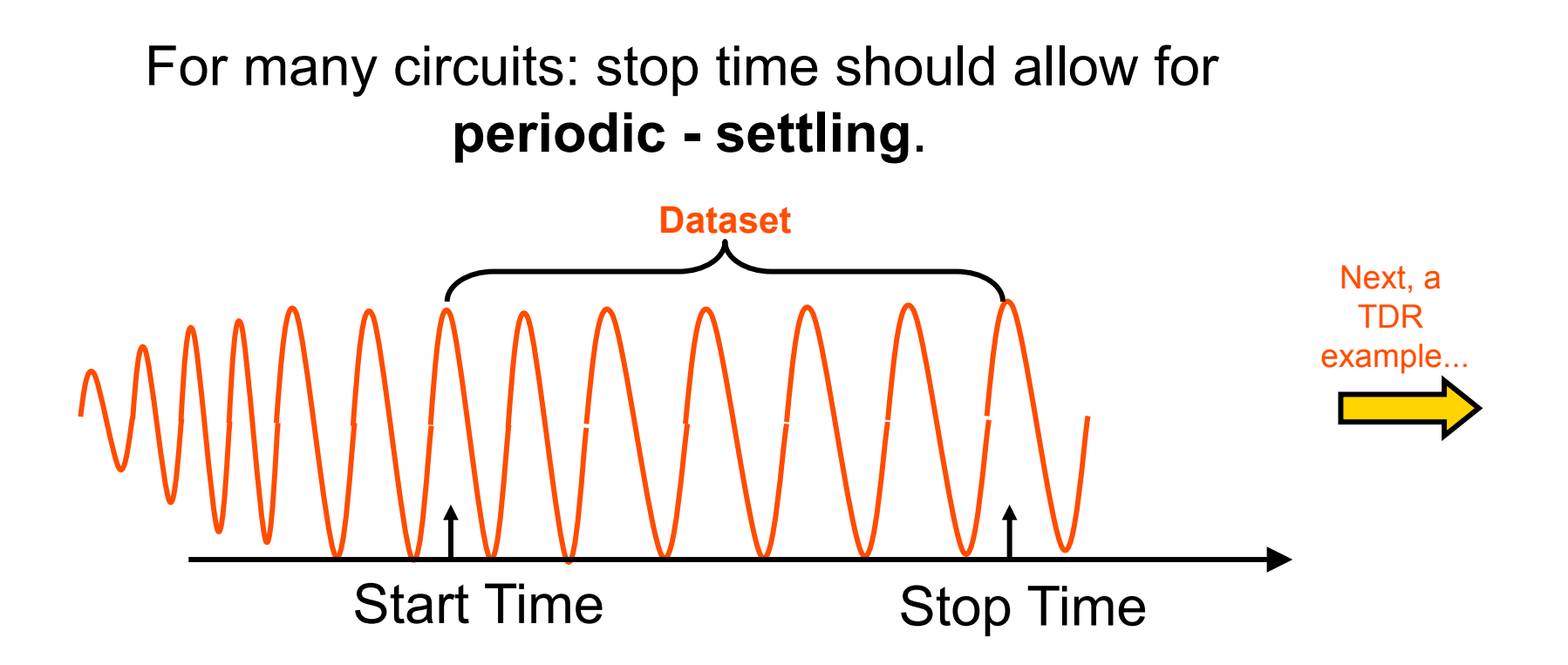

NOTE: Transient analysis can be tricky. Sampling before a circuit reaches steady state will not give correct results when transformed into the frequency domain. Also, use a time step that is at least 1 / twice the highest frequency of interest.

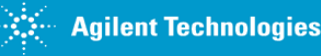

#### **EXAMPLE:** Transient TDR Setup

#### NOTE: After the course, you can use this slide as a reference if you need it!

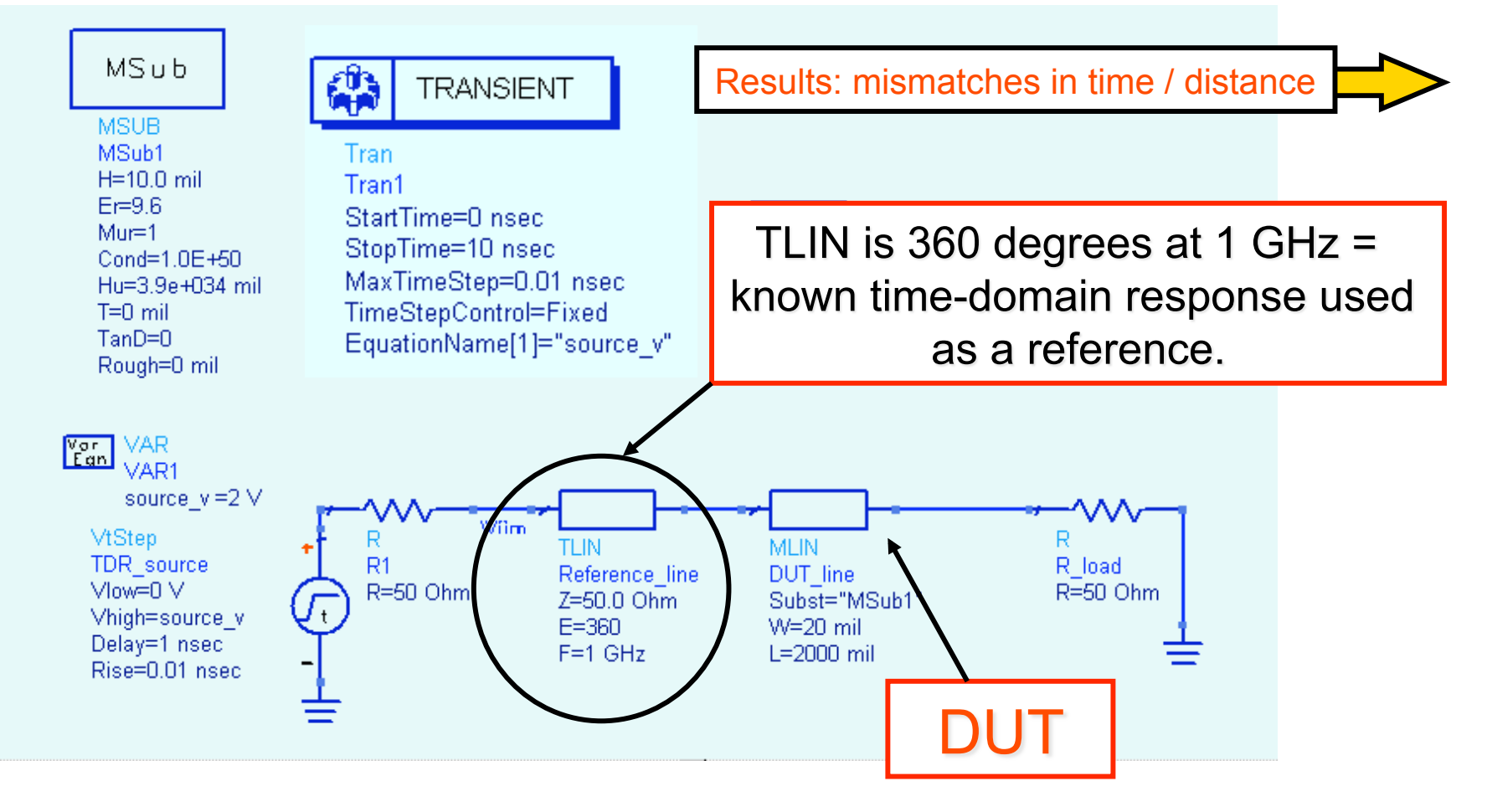

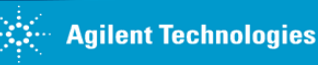

#### **EXAMPLE: TDR Data Display results...**

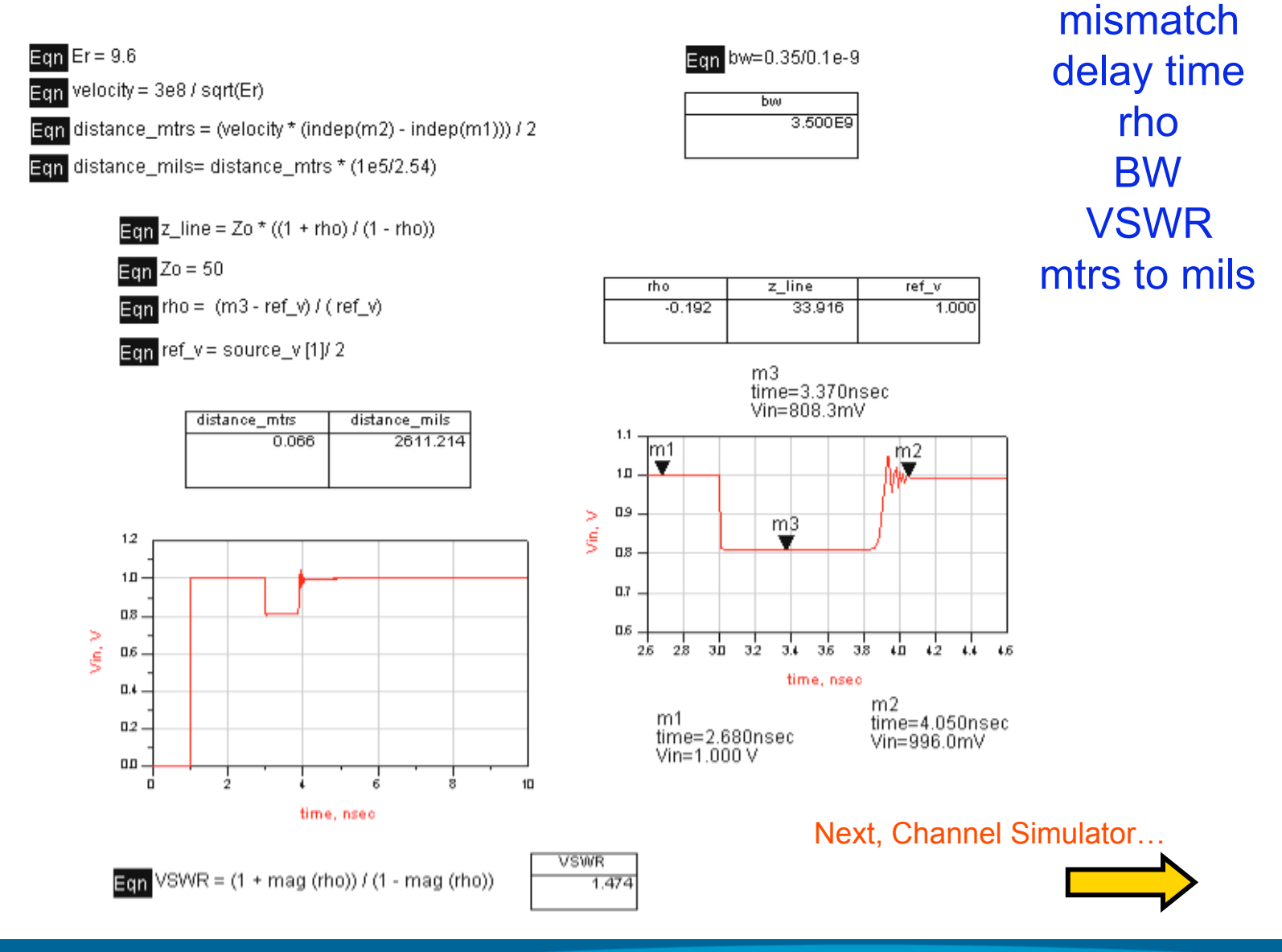

ADS 2009 (version 1.0) Copyright Agilent Technologies 2009 **Results:** 

## **Channel Simulator...**

# A fast form of time domain (Transient) simulation for linear / time invariant systems:

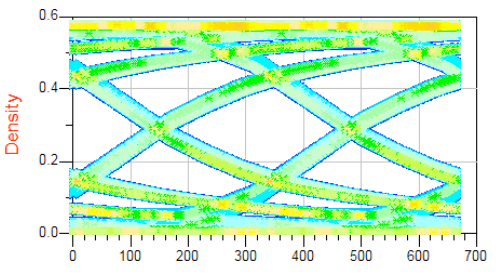

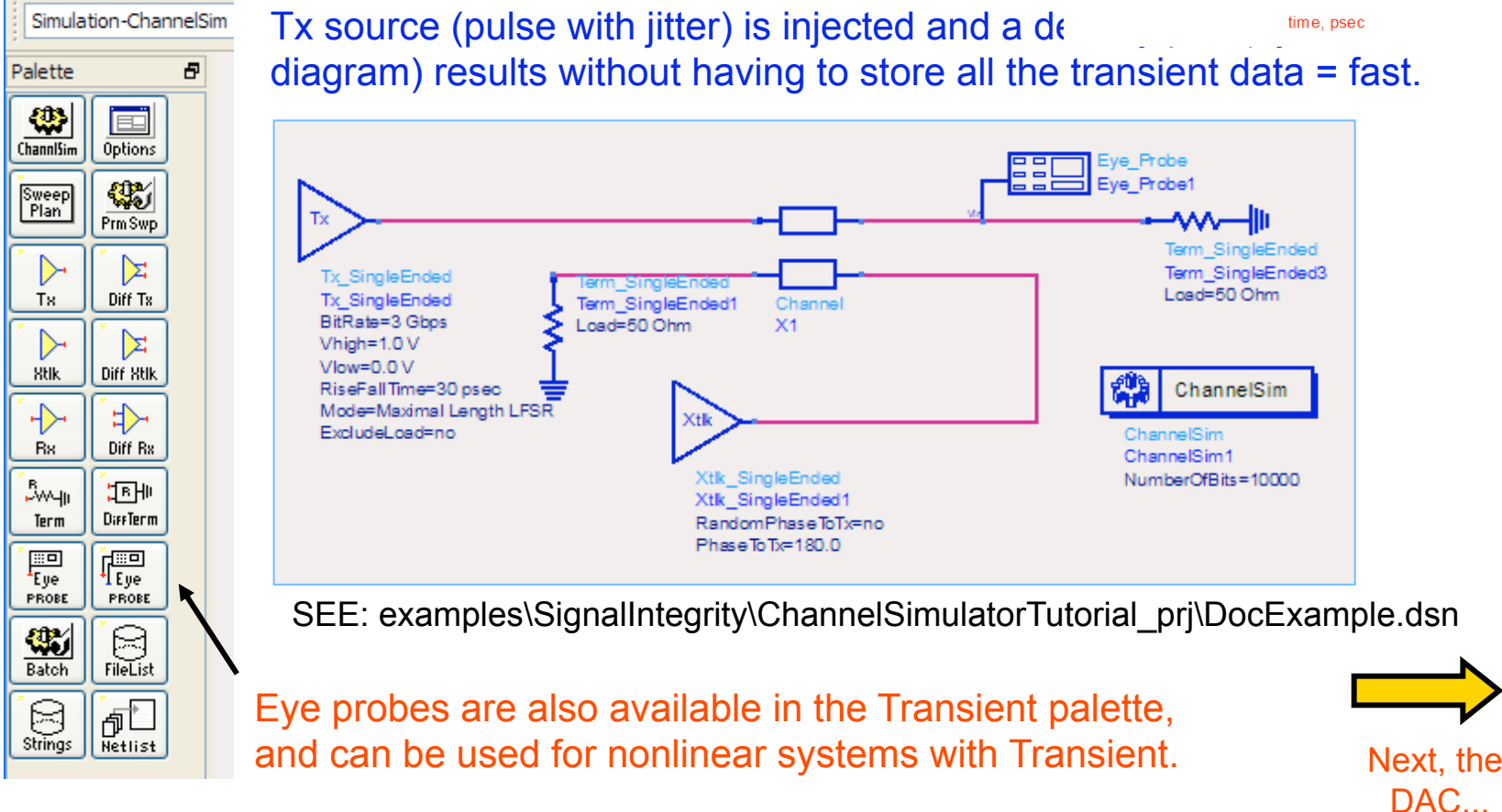

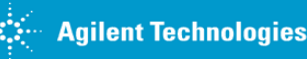

## **DAC** (data access component)

The DAC points to a file and reads it: use for measured data or any tabular data.

| File tab: Specify the file location, mod         Data Items         Palette         Data Access Component:1                                                                                                    | de, edit, etc.          Data Access Comp       Independent Variable:                                                                                                    |
|----------------------------------------------------------------------------------------------------|----------------------------------------------------------------------------------------------------|
| Instance Name         DataAccessComponent Instance Name         DAC1         File       Independent Variable         Interpolation       Display         File       Independent Variable         Parameter Entry Mode       Data filename         File Name       File Name         File Name       File Name         File Name       Edit | Instance Name DataAccessComponent Instance Name DAC1 File Independent Variable Interpolation Display Independent Variable Parameters Variable Name Variable Value Parameter Entry Mode Standard Value Value Value |
| DataAccessComponent         DAC1         File=         Type=Discrete         InterpMode=Index Lookup         InterpDom=Rectangular         ExtrapMode=Interpolation Mode         IVar1=         Wal1=         Block Name         OK       Apply         Cancel       Help                                                                  | None   Equation Editor   Tune/Opt/Stat/DOE Setup     Add   Remove     OK     Apply   Cancel                                                                                                    |

## **DAC** example: discrete file

For optimization, R1 is assigned to a file which is read by the DAC. "res\_std.dscr" contains an index and a list of values (r\_val). In the DAC, variable iVal1 is enabled over the range of indexed values beginning with iVar1 which is the first index point in the file.

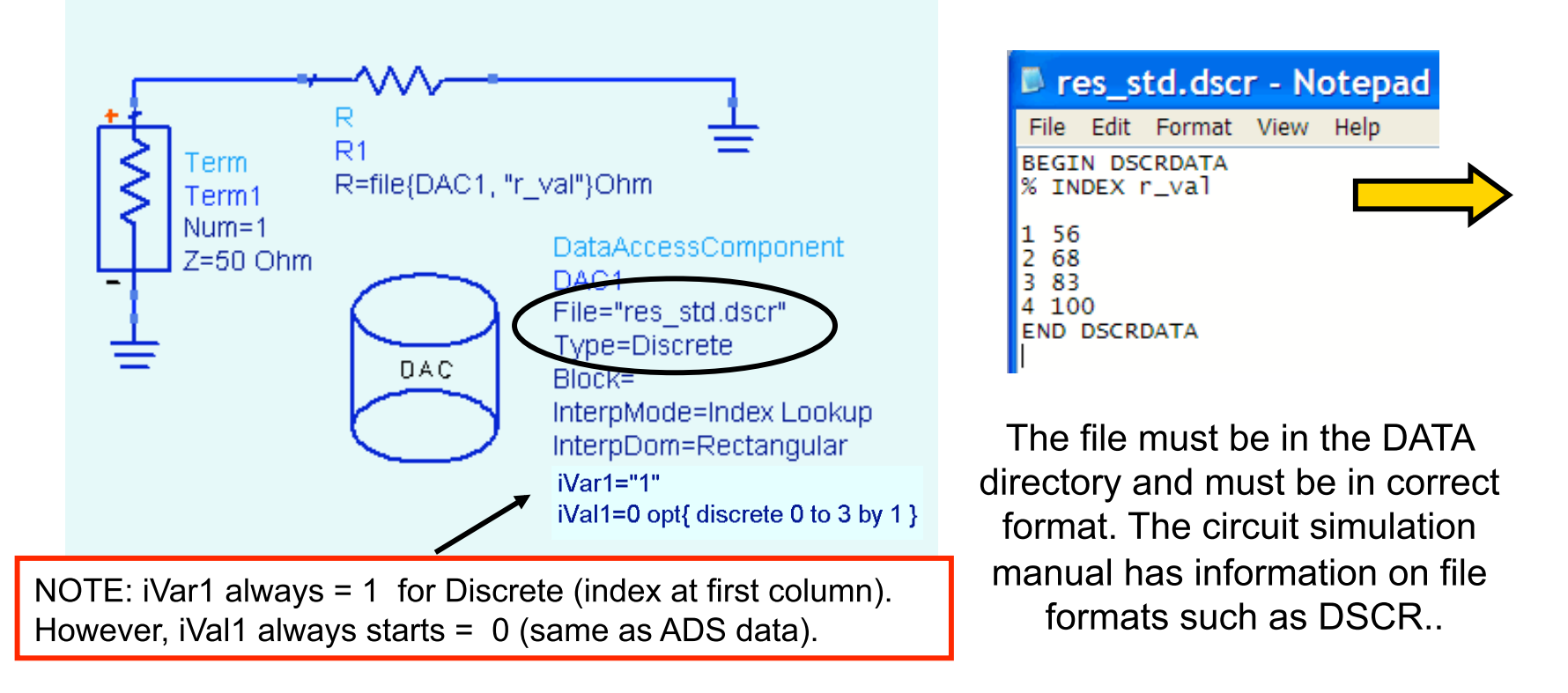

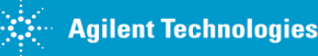

#### **DAC** Optimization: OPT setup and results

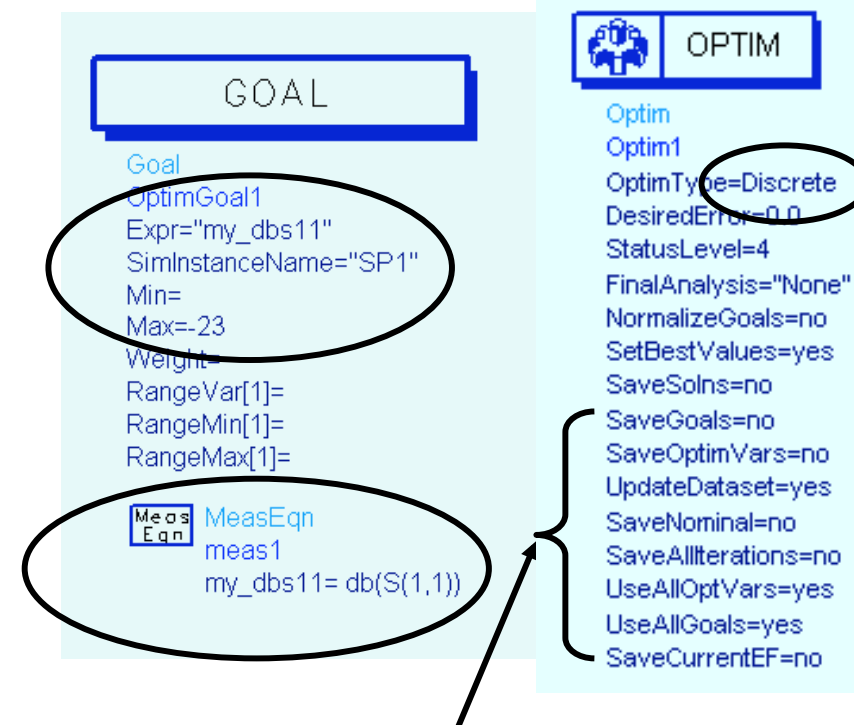

Save values = no. Only the MeasEqn is sent to the dataset with the final iVal1 which is 0 =56 ohms and which gives the least reflection. Also, click Simulate > Update Optimization Values to update the iVal in the DAC.

| 🗖 r                                 | es_s       | td.dsc          | r - No | otepa |
|-------------------------------------|------------|-----------------|--------|-------|
| File                                | Edit       | Format          | View   | Help  |
| BEGI<br>% IN                        | N DSO      | CRDATA<br>r_val |        |       |
| 1 56<br>2 68<br>3 83<br>4 10<br>END | 0<br>DSCRI | DATA            |        |       |

| freq     | my_dbs11 | iVal1 |
|----------|----------|-------|
| 1.000GHz | -24.943  | 0.000 |

#### DataAccessComponent

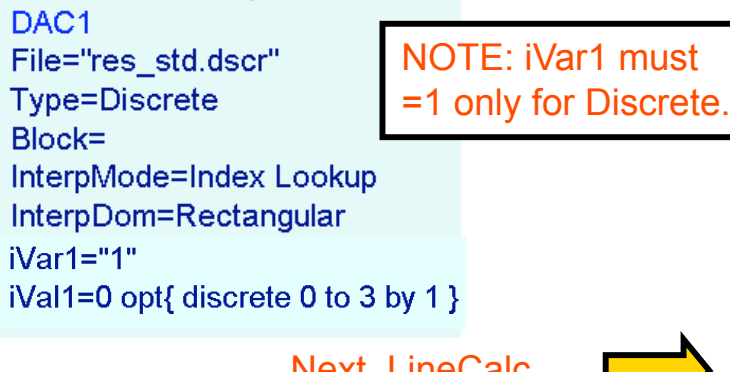

Next. LineCalc...

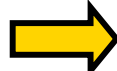

#### **EXTRA INFORMATION: LineCalc and Model Composer**

Go to schematic, click Tools > LineCalc > Star LineCalc

| E LineCalc/untitled                                                                                                    |                                                                                                    |
|----------------------------------------------------------------------------------------------------|----------------------------------------------------------------------------------------------------|
| File Simulation Options Help                                                                                                    |                                                                                                    |
|                                                                                                    | LineCalc is still available!                                                                                                   |
| Component<br>Type MLIN VIII DEFAULT                                                                                                    |                                                                                                    |
|                                                                                                    |                                                                                                    |
| Substrate Parameters         ID       MSUE DEFAULT         Er       9.600         Mur       1.000         H       10.000         Hu       3.9e+34         T       0.150         Cond       4.1e7         N/A       Y         Synthesize       Analyze         Electrical       Electrical         DielectricLossModel       1.000         N/A       Y                                                                                                    | LAB<br>exercise                                                                                                    |
| LowFreqForTanD     1.0e3     N/A     HighFreqForTanD     1.0e12     N/A     HighFreqForTanD     N/A     HighFreqForTanD     N/A     HighFreqForTanD     N/A     HighFreqForTanD     N/A     HighFreqForTanD     N/A     HighFreqForTanD     N/A     HighFreqForTanD     N/A     HighFreqForTanD     HighFreqForTanD     N/A     HighFreqForTanD     HighFreqForTanD     N/A     HighFreqForTanD     HighFreqForTanD     HighF | <ul> <li>Define the substrate</li> <li>Enter L &amp; W to get electrical</li> <li>Enter electrical to get L &amp; W</li> </ul> |
| Parameter(s) modified - Values are not consistent                                                                                                    |                                                                                                    |

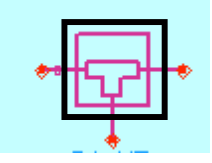

MODEL COMPOSER. Generate passive library models (parameterized) for simulation. AMC (Advanced) is even more powerful. You get circuit simulation speed with EM simulation accuracy (Momentum) for any substrate definition.

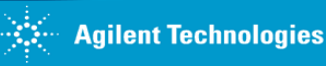

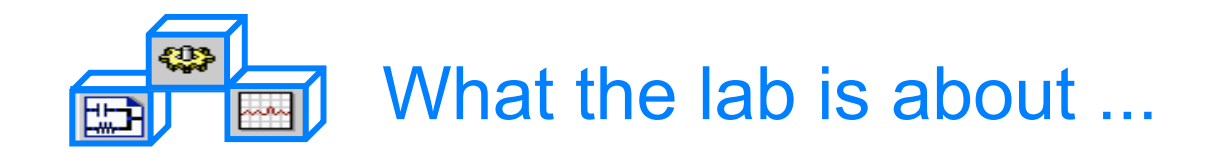

#### Lab 6:

### Filters: DesignGuide, Momentum, Transient and the DAC

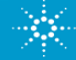

#### **Steps in the Design Process**

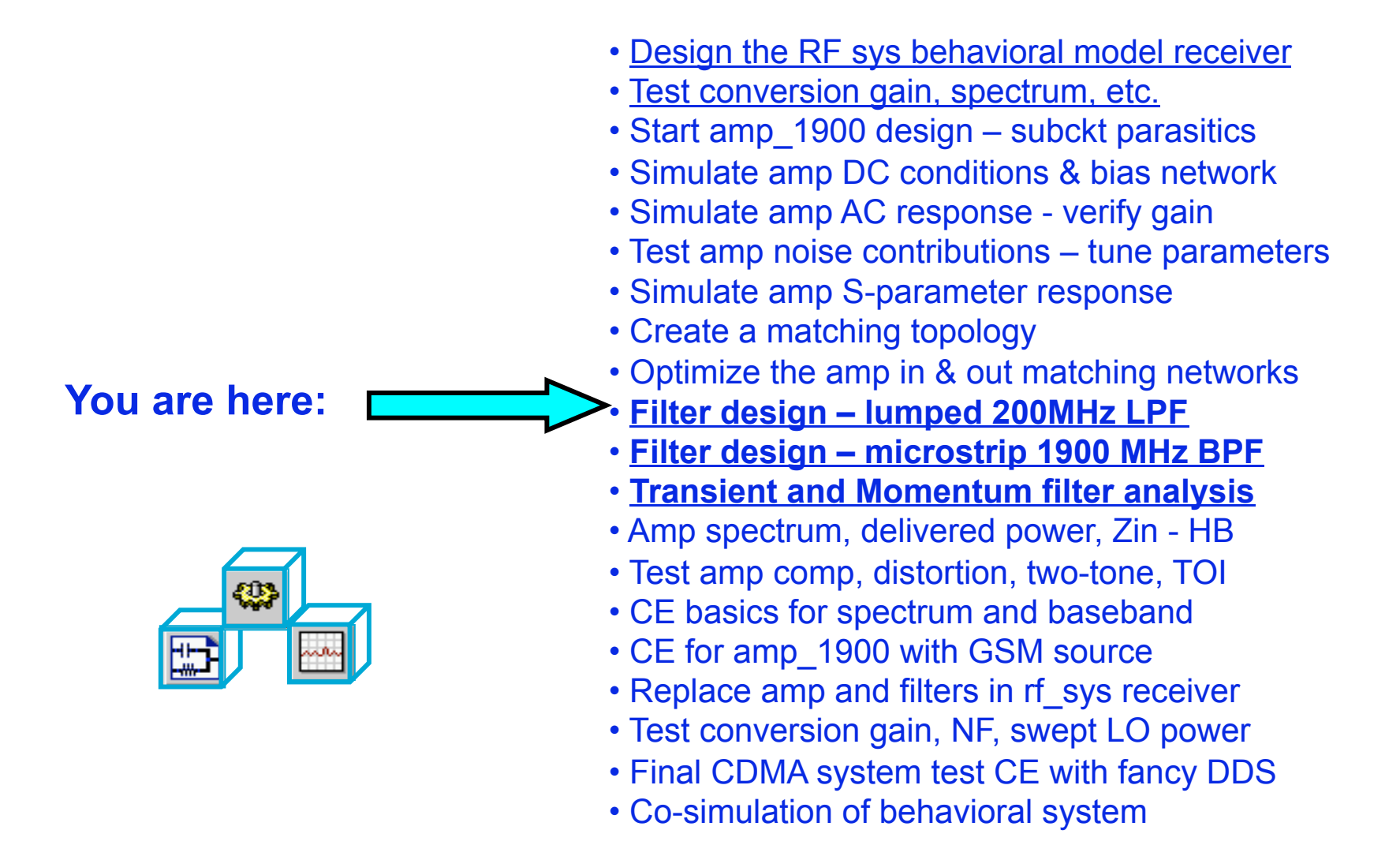

#### Design a 200 MHz LPF with Filter DesignGuide

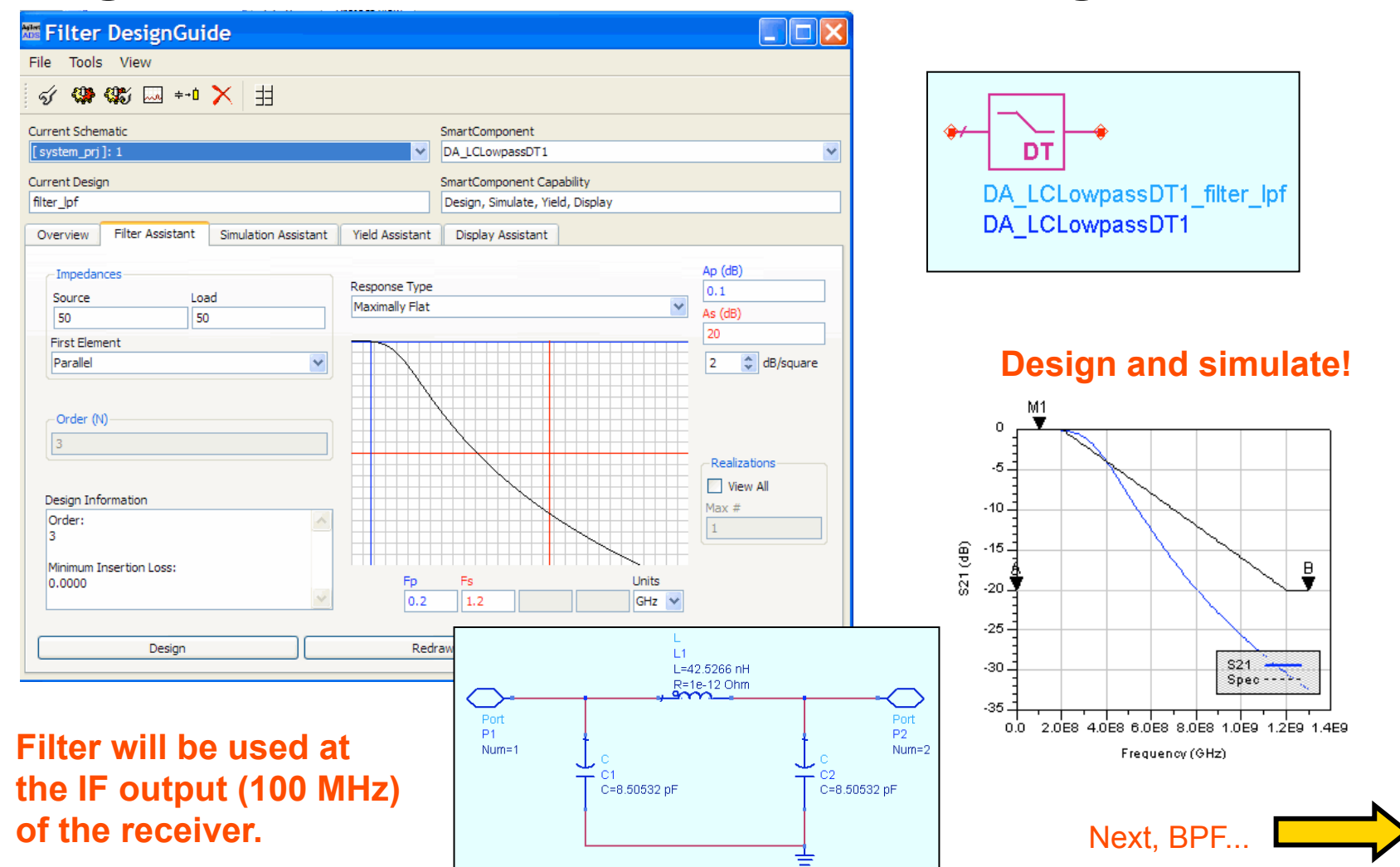

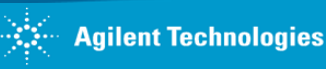

### **Create a Microstrip BP Filter: 1900 MHz**

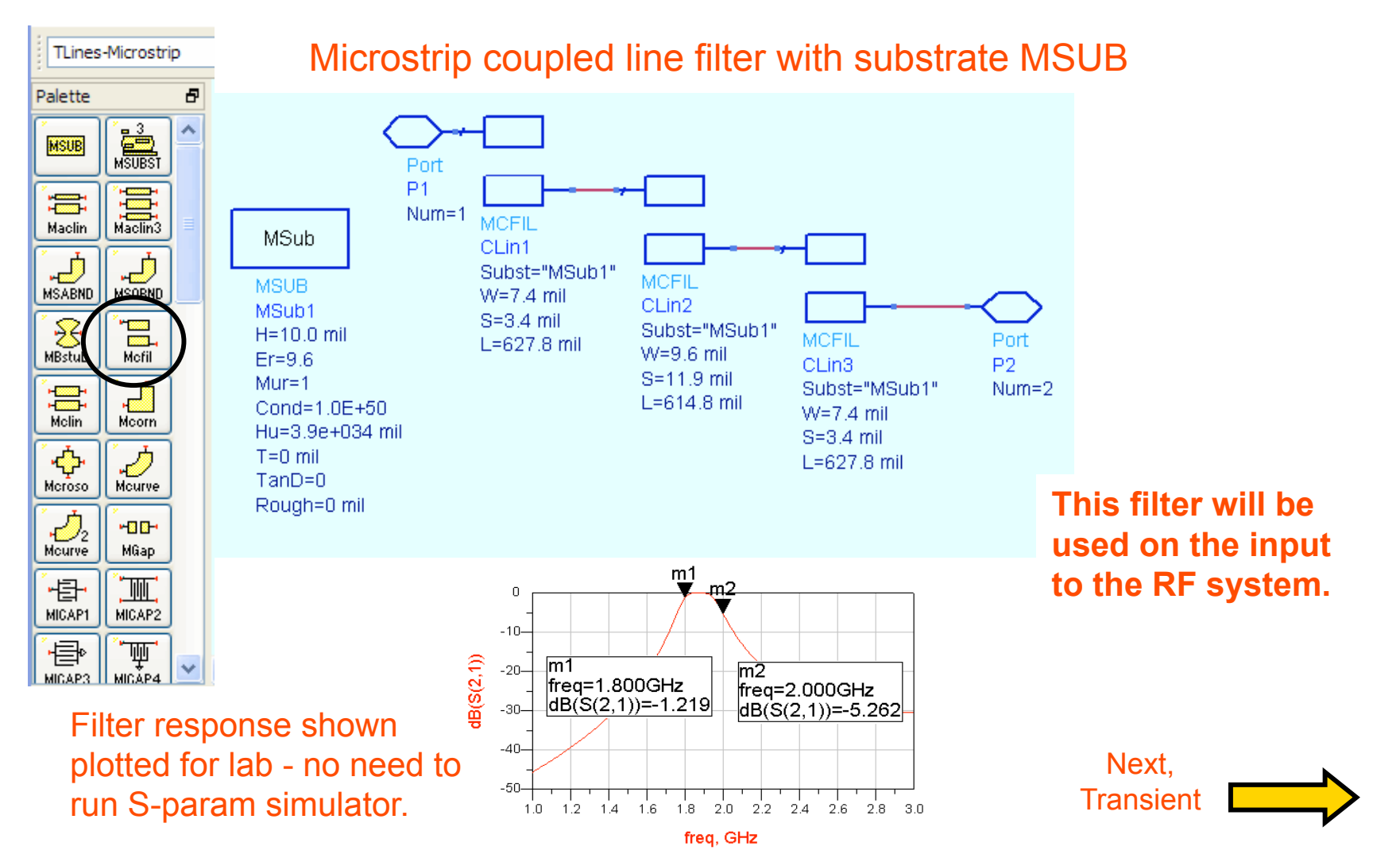

### **Transient simulation of 1900 MHz BPF**

Microstrip coupled line filter with substrate and VtSine source. Stop time after 15 periods and step using Nyquist for 15 harmonics.

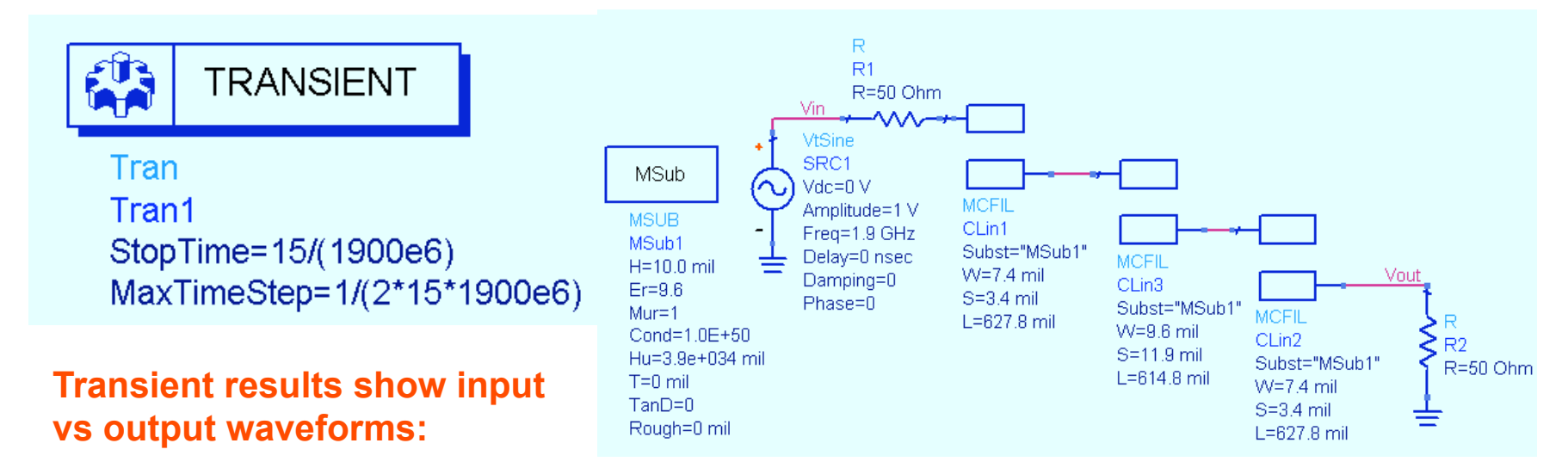

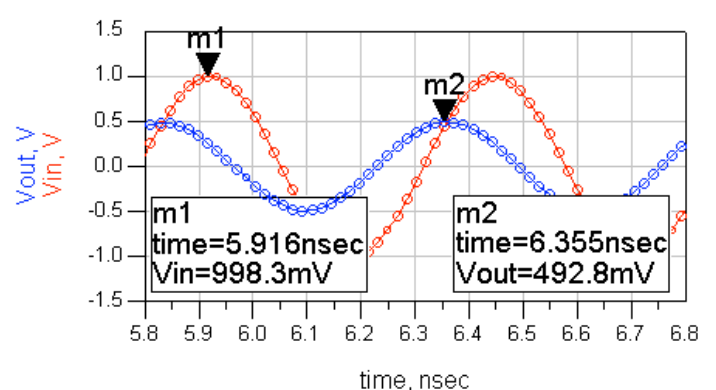

### Write an equation using markers and the <u>indep</u> function to calculate delay:

Eqn marker\_difference = indep (m2) - indep (m1)

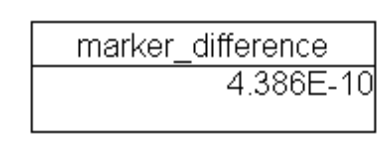

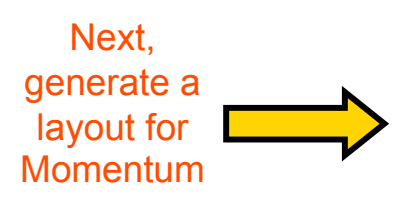

### Generate the Layout of 1900 MHz BPF

**BPF automatically generated and ready for MOMENTUM simulation!** 

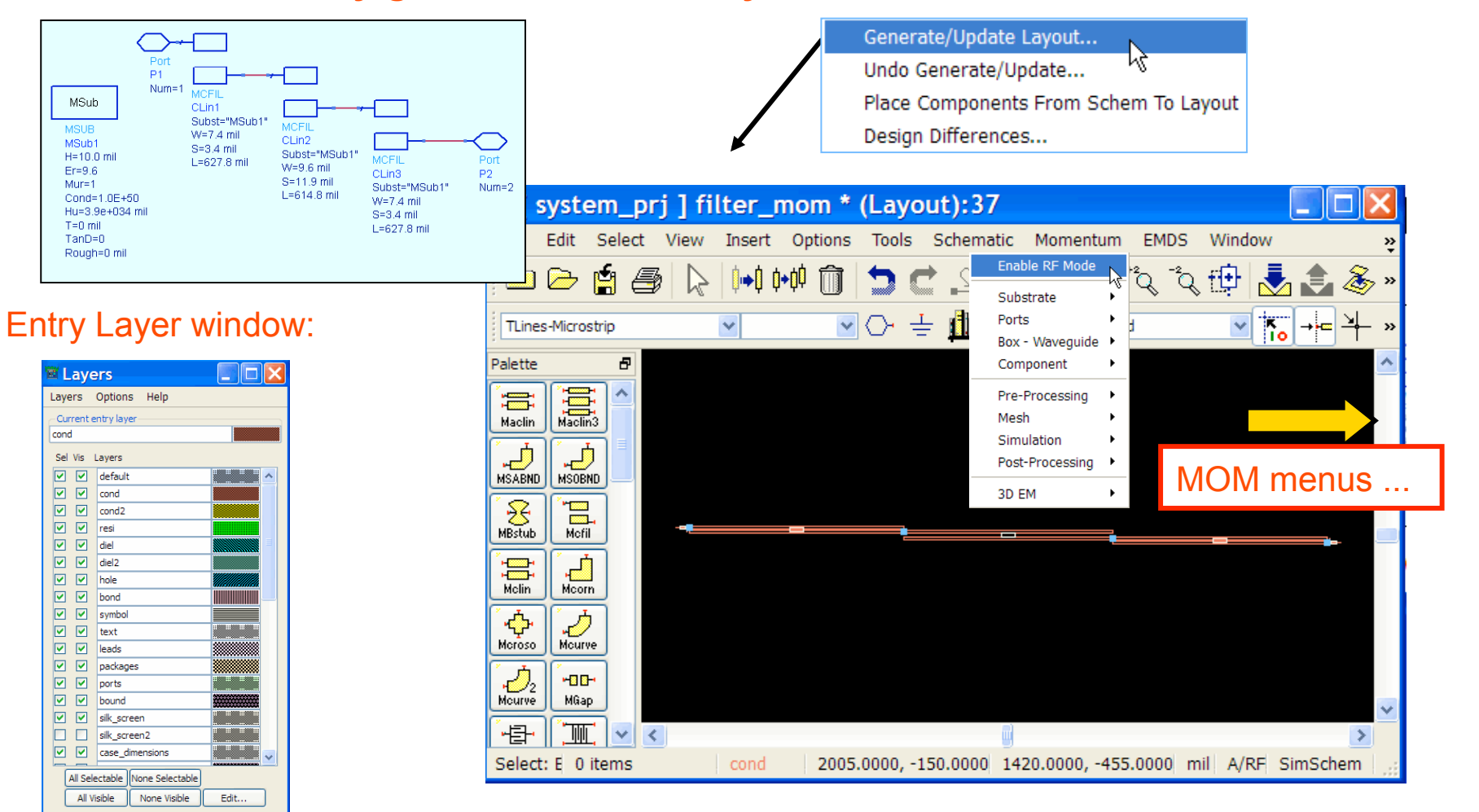

ADS 2009 (version 1.0)

filter\_mom (Layout)

#### Momentum: substrate, mesh, simulation

| Create/Modify Substrate:20                                                                     | ? 🔀                                 | Simulation C            | ontrol:20                                       | ? 🔀                        |
|------------------------------------------------------------------------------------------------|-------------------------------------|-------------------------|-------------------------------------------------|----------------------------|
| Substrate Lavers                                                                               |                                     | Stimulus                |                                                 |                            |
|                                                                                                |                                     | Select a frequency plan | n from list to edit or define a new one         |                            |
| Name: none                                                                                     |                                     | Frequency Plans         |                                                 | Edit/Define Frequency Plan |
|                                                                                                |                                     | Type                    | F start F stop Npts/Ste                         | p Sweep Type               |
| Select a substrate laver to edit OR define a new laver                                         |                                     | Adaptive                | 1.0000 GHz 3.0000 GHz 25 max                    | Adapuve                    |
|                                                                                                |                                     |                         |                                                 | Start                      |
| Substrate Layers Thickness                                                                     | Substrate Layer Name                |                         |                                                 | I GHZ V                    |
| FreeSpace 10                                                                                   | mil V MSub1_1                       |                         |                                                 | 3 GHz V                    |
| /////// GND ///////                                                                            | r) Permeability (MUr)               |                         |                                                 | Sample Points Limit        |
|                                                                                                |                                     |                         |                                                 | 25                         |
| Re, Loss lang                                                                                  | ent V Re, Loss langent V            |                         |                                                 |                            |
| Real                                                                                           | Real                                | Out                     | Paste                                           | Add to Frequency Plan List |
| 9.0                                                                                            |                                     | Cut                     |                                                 |                            |
| Add Cut Paste                                                                                  |                                     | December and as level   | Calution Film                                   | Data Diselau               |
|                                                                                                |                                     | Process mode: local     | Solution Files                                  | Data Display               |
|                                                                                                |                                     |                         | Reuse files from the                            | Open data display when     |
|                                                                                                |                                     |                         | previous simulation                             | sinulation completes       |
|                                                                                                | Cancel Help                         | Foreground              | Dataset                                         | Template                   |
|                                                                                                | Cancer                              |                         | filter_1900_mom Browse                          | Presentation 1 Browse      |
| esh Setup Controls:20                                                                          |                                     | Simulate<br>Simulate    | Apply Cancel<br>S21<br>-10<br>-20<br>-30<br>-40 | Help                       |
| Mesh reduction     Horizontal side currents (thick conductors)      OK Reset Clear Cancel Help | Look at the Mesh<br>verify the resu | n and<br>Its!           | -50-<br>-60-<br>1.0 1.5 2.0                     | 2.5 3.0                    |

Frequency

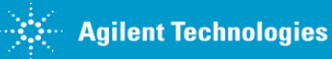

### Use MOM to display coupling effects

Use the same layout but add a rectangle alongside the filter:

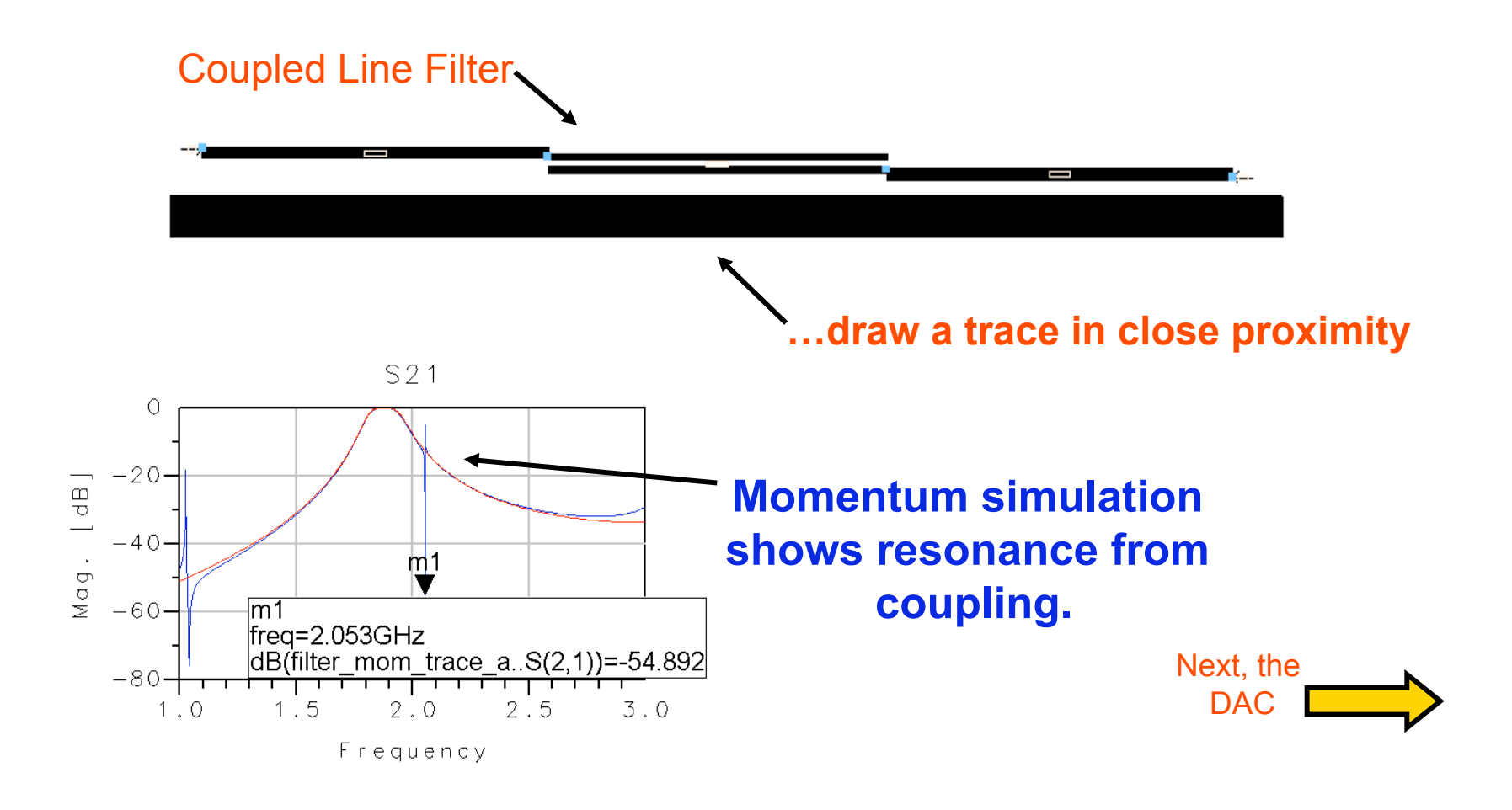

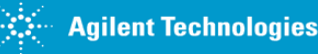

#### **OPTIONAL - DAC exercise**

#### Write the file:

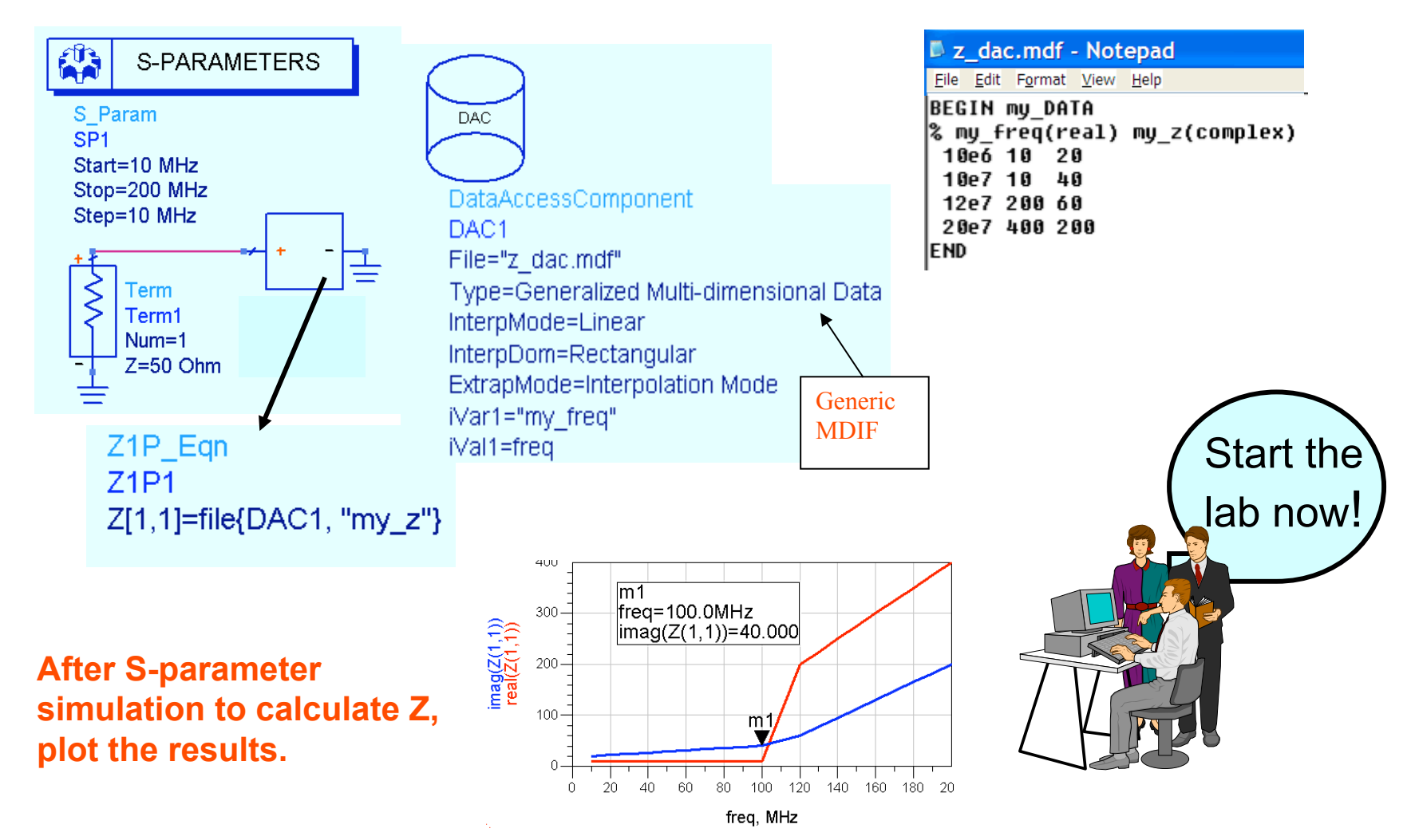

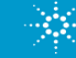